# DEICY

PcWaveForm アプリケーションノート 校正係数を間違って収録したファイルの修正方法

## 概要

本アプリケーションノートでは、DR600CTL/SR200CTL プログラムなどの当レコーダ用コントロールプログラムで、間違った校正係数 を設定して PC HDD 収録したしまったデータファイルの修正方法についてご説明申し上げます。

# 対処方法

Windows メニューの「メモ帳」やテキストエディタなどで該当のヘッダファイルの SLOPE キーワードの値を修正します。

- 修正を行うデータファイル(\*.hdr および\*.dat)を、どこか別のフォルダにコピーします。オリジナルのデータファイルは保管し、コピー したファイルで作業を行うためです。
  - ② 修正を行うヘッダファイル(\*.hdr)をメモ帳またはテキストエディタで開きます。

## RANGE 情報がある場合

- ③ 校正係数の編集を行うチャネルの設定レンジの値を、ヘッダファイル下部のキーワード CH より、RANGE=の数字を読み取ります。読み 取った値を仮に 5000(uST)とします。
- ④ 読み取った値(例として 5000)を 25000(当社レコーダの最大片振幅レンジ 100%での ADC 値で 16 ビットデータの場合常にこの値)で割り算をします。この例の場合、5000(uST) ÷ 25000 = 0.2
- ⑤ 次に、正しい校正係数から1アンプ単位の係数を求めます。上の例では1uST あたりの変換係数です。例えば2000uST を出力したときに500m/s2を示す加速度センサの場合、500(m/s2) ÷ 2000(uST) = 0.25 となります。
- ⑥ 上の2つで求めた値を掛け算した値で、SLOPE 行の該当チャネルの値(SLOPE に続くカンマ区切りの数値の順番が、CH 行順のチャネルの SLOPE 値に相当します)を書き換えます。この例の場合、0.2 × 0.25 = 0.05 となります。なお、SLOPE 値では指数表記(0.05 = 5e-02)も可能です。
- ⑦ Y\_OFFSET 値に⑤で求めた値を掛け算した値で、Y\_OFFSET の該当チャネルの値を書き換えます(RANGE 情報は使いません)。

### RANGE 情報がない場合(calc 演算後の CH 等)

- ③ 校正係数の編集を行うチャネルの設定レンジの値を、ヘッダファイルのキーワード SLOPE と Y\_OFFSET より、修正する CH の値を読み取ります。
- ④ DR600CTL/SR200CTL で誤って設定した Phy\_VAL と Cal\_VAL から Cal\_VAL ÷ Phy\_VAL ・・・A を計算します。
  設定せずに初期状態 Phy\_VAL, Cal\_VAL が 1 のままの場合は、A=1 としてください。
- ⑤ 正しい Phy\_VAL と Cal\_VAL から Phy\_VAL÷Cal\_VAL・・・B を計算します。
- ⑥ ③で読み取った値に A と B を掛けます。 SLOPE × A × B、Y\_OFFSET × A × B
- ⑦ 演算結果で SLOPE/OFFSET の項目を上書きします。
  SLOPE、Y\_OFFSET 値では指数表記(0.05 = 5.000000e-002)も可能です。

### 単位の修正(共通修正作業)

VERT\_UNITS の該当チャネル部分を正しい単位で上書きします。

| 改定履歴      |          |                             |
|-----------|----------|-----------------------------|
| 2020/6/18 | Ver.1.02 | 書式修正                        |
| 2014/3/12 | Ver.1.01 | 単位/Y_OFFSET/RANGE 情報不明時修正追加 |
| 2014/1/1  | Ver.1.00 | 初版                          |